|   | v I X S | $/ f_x \sim$ |          |          |          |        |                       |                                     |                                    |                                    |                                |                       |                            |                           |                           |                 |   |   |   |   |   |   |
|---|---------|--------------|----------|----------|----------|--------|-----------------------|-------------------------------------|------------------------------------|------------------------------------|--------------------------------|-----------------------|----------------------------|---------------------------|---------------------------|-----------------|---|---|---|---|---|---|
| А | В       | С            | D        | E        | F        | G      | Н                     | I                                   | J                                  | K                                  | L                              | М                     | N                          | 0                         | Р                         | Q               | R | S | Т | U | V | W |
|   |         |              |          |          |          |        |                       |                                     |                                    |                                    |                                |                       |                            |                           |                           |                 |   |   |   |   |   |   |
|   |         |              |          |          |          |        |                       |                                     |                                    |                                    |                                |                       |                            |                           |                           |                 |   |   |   |   |   |   |
|   |         |              |          |          |          |        |                       |                                     |                                    |                                    |                                |                       |                            |                           |                           |                 |   |   |   |   |   |   |
|   |         |              |          |          |          |        |                       |                                     |                                    |                                    |                                |                       |                            |                           |                           |                 |   |   |   |   |   |   |
|   |         |              | Calumn 1 | Caluma 0 | Caluma 2 | Caluma |                       |                                     |                                    |                                    |                                |                       |                            |                           |                           |                 |   |   |   |   |   |   |
|   |         |              | Utom 1   | ltom 1   | Ltom 1   | Itom 1 |                       |                                     |                                    |                                    |                                |                       |                            |                           |                           |                 |   |   |   |   |   |   |
|   |         |              | Item 2   | Item 2   | Item 2   | Item 2 |                       |                                     |                                    |                                    |                                |                       |                            |                           |                           |                 |   |   |   |   |   |   |
|   |         |              | Item 3   | Item 3   | Item 3   | Item 3 |                       |                                     |                                    |                                    |                                |                       |                            |                           |                           |                 |   |   |   |   |   |   |
|   |         |              | Item 4   | Item 4   | Item 4   | Item 4 |                       |                                     |                                    |                                    |                                |                       |                            |                           |                           |                 |   |   |   |   |   |   |
|   |         |              | Item 5   | Item 5   | Item 5   | Item 5 |                       |                                     |                                    |                                    |                                |                       |                            |                           |                           |                 |   |   |   |   |   |   |
|   |         |              |          |          |          |        |                       |                                     |                                    |                                    |                                |                       |                            |                           |                           |                 |   |   |   |   |   |   |
|   |         |              |          |          |          |        |                       |                                     |                                    |                                    |                                |                       |                            |                           |                           |                 |   |   |   |   |   |   |
|   |         |              |          |          |          |        |                       |                                     |                                    |                                    |                                |                       |                            |                           | · ·                       |                 |   |   |   |   |   |   |
|   |         |              |          |          |          |        | He                    | ello, a                             | nd w                               | elcon                              | ne to                          | Mark                  | 's Ex                      | cel Ti                    | ips. lı                   | า               |   |   |   |   |   |   |
|   |         |              |          |          |          |        | He                    | ello, a                             | nd w                               | elcon                              | ne to                          | Mark                  | 's Exe                     | cel Ti                    | ips. li                   |                 |   |   |   |   |   |   |
|   |         |              |          |          |          |        | He<br>toc             | ello, a<br>day's                    | nd w<br>video                      | elcon<br>o, we                     | ne to<br>are g                 | Mark<br>oing          | 's Exe<br>to she           | cel Ti<br>ow yo           | ips. li<br>ou ho          | า<br>w to       |   |   |   |   |   |   |
|   |         |              |          |          |          |        | He<br>too             | ello, a<br>day's<br>erge (          | nd w<br>video                      | elcon<br>o, we<br>using            | ne to<br>are g<br>only         | Mark<br>oing<br>short | 's Exe<br>to she           | cel Ti<br>ow yo<br>evs ir | ips. II<br>ou ho<br>o Exc | า<br>w to<br>ค  |   |   |   |   |   |   |
|   |         |              |          |          |          |        | He<br>too<br>me       | ello, a<br>day's<br>erge o          | nd w<br>video<br>cells i           | elcon<br>o, we<br>using            | ne to<br>are g<br>only         | Mark<br>oing<br>short | 's Exe<br>to she<br>cut ke | cel Ti<br>ow yo<br>eys ir | ips. Ii<br>ou ho<br>n Exc | n<br>w to<br>el |   |   |   |   |   |   |
|   |         |              |          |          |          |        | He<br>too<br>me<br>36 | ello, a<br>lay's<br>erge o<br>5. Le | nd w<br>videc<br>cells i<br>t's ae | elcon<br>o, we<br>using<br>et star | ne to<br>are g<br>only<br>ted. | Mark<br>oing<br>short | 's Exo<br>to sho<br>cut ko | cel Ti<br>ow yo<br>eys ir | ips. Ii<br>ou ho<br>n Exc | n<br>w to<br>el |   |   |   |   |   |   |
|   |         |              |          |          |          |        | He<br>too<br>me<br>36 | ello, a<br>lay's<br>erge o<br>5. Le | nd w<br>video<br>cells u<br>t's ge | elcon<br>o, we<br>using<br>et star | ne to<br>are g<br>only<br>ted. | Mark<br>oing<br>short | 's Exo<br>to sho<br>cut ko | cel Ti<br>ow yc<br>eys ir | ips. Iı<br>ou ho<br>ı Exc | n<br>w to<br>el |   |   |   |   |   |   |
|   |         |              |          |          |          |        | He<br>too<br>me<br>36 | ello, a<br>day's<br>erge o<br>5. Le | nd w<br>video<br>cells (<br>t's ge | elcon<br>o, we<br>using<br>et star | ne to<br>are g<br>only<br>ted. | Mark<br>oing<br>short | 's Exe<br>to she<br>cut ke | cel Ti<br>ow yo<br>eys ir | ips. Ii<br>ou ho<br>n Exc | n<br>w to<br>el |   |   |   |   |   |   |
|   |         |              |          |          |          |        | He<br>too<br>me<br>36 | ello, a<br>lay's<br>erge o<br>5. Le | nd w<br>video<br>cells u<br>t's ge | elcon<br>o, we<br>using<br>et star | ne to<br>are g<br>only<br>ted. | Mark<br>oing<br>short | 's Exo<br>to sho<br>cut ko | cel Ti<br>ow yc<br>eys ir | ips. Iı<br>ou ho<br>n Exc | า<br>w to<br>el |   |   |   |   |   |   |
|   |         |              |          |          |          |        | He<br>too<br>me<br>36 | ello, a<br>lay's<br>erge o<br>5. Le | nd w<br>video<br>cells u<br>t's ge | elcon<br>o, we<br>using<br>et stai | ne to<br>are g<br>only<br>ted. | Mark<br>oing<br>short | 's Ex<br>to sh<br>cut k    | cel Ti<br>ow yc<br>eys ir | ips. Iı<br>ou ho<br>ı Exc | n<br>w to<br>el |   |   |   |   |   |   |
|   |         |              |          |          |          |        | He<br>too<br>me<br>36 | ello, a<br>lay's<br>erge o<br>5. Le | nd w<br>video<br>cells u<br>t's ge | elcon<br>o, we<br>using<br>et star | ne to<br>are g<br>only<br>ted. | Mark<br>oing<br>short | 's Ex<br>to sh<br>cut k    | cel Ti<br>ow yc<br>eys ir | ips. Iı<br>ou ho<br>n Exc | า<br>w to<br>el |   |   |   |   |   |   |
|   |         |              |          |          |          |        | He<br>too<br>me<br>36 | ello, a<br>lay's<br>erge o<br>5. Le | nd w<br>video<br>cells u<br>t's ge | elcon<br>o, we<br>using<br>et star | ne to<br>are g<br>only<br>ted. | Mark<br>oing<br>short | 's Exo<br>to sho<br>cut ko | cel Ti<br>ow yc<br>eys ir | ips. Ii<br>ou ho<br>n Exc | n<br>w to<br>el |   |   |   |   |   |   |
|   |         |              |          |          |          |        | He<br>too<br>me<br>36 | ello, a<br>lay's<br>erge o<br>5. Le | nd w<br>video<br>cells u<br>t's ge | elcon<br>o, we<br>using<br>et star | ne to<br>are g<br>only<br>ted. | Mark<br>oing<br>short | 's Exo<br>to sho<br>cut ko | cel Ti<br>ow yo<br>eys ir | ips. Iı<br>ou ho<br>n Exc | n<br>w to<br>el |   |   |   |   |   |   |
|   |         |              |          |          |          |        | He<br>too<br>me<br>36 | ello, a<br>lay's<br>erge o<br>5. Le | nd w<br>video<br>cells u<br>t's ge | elcon<br>o, we<br>using<br>et star | ne to<br>are g<br>only<br>ted. | Mark<br>oing<br>short | 's Exo<br>to sho<br>cut ko | cel Ti<br>ow yc<br>eys ir | ips. Iı<br>ou ho<br>n Exc | า<br>w to<br>el |   |   |   |   |   |   |
|   |         |              |          |          |          |        | He<br>too<br>me<br>36 | ello, a<br>lay's<br>erge o<br>5. Le | nd w<br>video<br>cells u<br>t's ge | elcon<br>o, we<br>using<br>et star | ne to<br>are g<br>only<br>ted. | Mark<br>oing<br>short | 's Exo<br>to sho<br>cut ko | cel Ti<br>ow yo<br>eys ir | ips. Iı<br>ou ho<br>n Exc | n<br>w to<br>el |   |   |   |   |   |   |
|   |         |              |          |          |          |        | He<br>too<br>me<br>36 | ello, a<br>lay's<br>erge o<br>5. Le | nd w<br>video<br>cells u<br>t's ge | elcon<br>o, we<br>using<br>et star | ne to<br>are g<br>only<br>ted. | Mark<br>oing<br>short | 's Ex<br>to sh<br>cut k    | cel Ti<br>ow yo<br>eys ir | ips. Iı<br>ou ho<br>n Exc | n<br>w to<br>el |   |   |   |   |   |   |

## Don't Forget To Check Out My Recommended Excel Help Guides

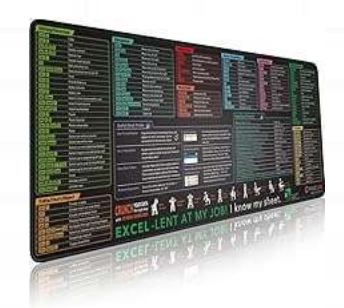

Excel Shortcuts Cheat Sheet, Keyboard Shortcut, Over 150 Excel Shortcut Keys, Non-Slip Desk mat pad, Large Excel Shortcut Mousepad (35.4x15.74 in).

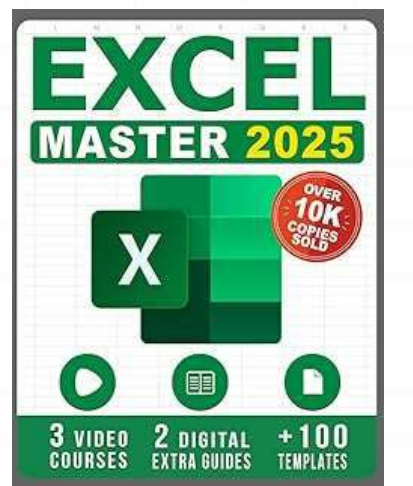

Excel: The Complete Illustrative Guide for Beginners to Learning any Fundamental, Formula, Function and Chart in Less than 5 Minutes with Simple and Real-Life Examples

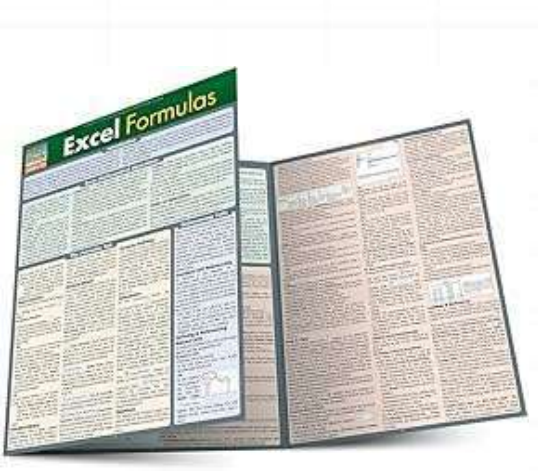

Excel Formulas QuickStudy Laminated Study Guide. Guide to developing and using functions and formulas in Excel. This clear and concise coverage of the ins and outs of formula creation and use touches on many forms of math from statistics & trig to financial math.

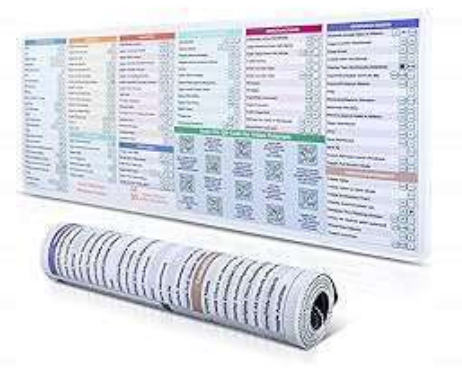

DeskGuide Pro Excel Cheat Sheet Desk Pad - Work Faster with Our Excel Shortcuts Mousepad -Smooth and Non-Slip Excel Shortcut Mat - 31.5" x 11.8" Excel Mouse Pad Shortcuts - 3mm Thick

| ve On | 🖸 🖟 Sav        |                      | Id-ins 9    | Undo 🗸 🤆   | Redo 🗸      | ÷          |   |    | •     |        |        |          |         |        |       |   |   |   |   | <u><u></u></u> |   |   |
|-------|----------------|----------------------|-------------|------------|-------------|------------|---|----|-------|--------|--------|----------|---------|--------|-------|---|---|---|---|----------------|---|---|
|       | <b>~</b> ]: [X | $\checkmark f_{x}$ ~ |             |            |             |            |   |    |       |        |        |          |         |        |       |   |   |   |   |                |   |   |
| A     | В              | С                    | D           | E          | F           | G          | Н | I. | J     | К      | L      | М        | N       | 0      | Р     | Q | R | S | Т | U              | V | W |
|       |                |                      |             |            |             |            |   |    |       |        |        |          |         |        |       |   |   |   |   |                |   |   |
|       |                |                      |             |            |             |            |   |    |       |        |        |          |         |        |       |   |   |   |   |                |   |   |
|       |                |                      |             |            |             |            |   |    |       |        |        |          |         |        |       |   |   |   |   |                |   |   |
|       |                |                      |             |            |             |            |   |    |       |        |        |          |         |        |       |   |   |   |   |                |   |   |
|       |                |                      | Title For ( | Column And | d Item Data |            |   |    |       |        |        |          |         |        |       |   |   |   |   |                |   |   |
|       |                |                      | Column      | L Column 2 | 2 Column 3  | 3 Column 4 |   |    |       |        |        |          |         |        |       |   |   |   |   |                |   |   |
|       |                |                      | Item 1      | Item 1     | Item 1      | Item 1     |   |    |       |        |        |          |         |        |       |   |   |   |   |                |   |   |
|       |                |                      | Item 2      | Item 2     | Item 2      | Item 2     |   |    |       |        |        |          |         |        |       |   |   |   |   |                |   |   |
|       |                |                      | Item 3      | Item 3     | Item 3      | Item 3     |   |    |       |        |        |          |         |        |       |   |   |   |   |                |   |   |
|       |                |                      | Item 5      | Item 5     | Item 5      | Item 5     |   |    |       |        |        |          |         |        |       |   |   |   |   |                |   |   |
|       |                |                      | Item 5      | Item 5     | Item 5      | item 5     |   |    |       |        |        |          |         |        |       |   |   |   |   |                |   |   |
|       |                |                      |             |            |             |            |   |    |       |        |        |          |         |        |       |   |   |   |   |                |   |   |
|       |                |                      |             |            |             |            |   |    | Here  | wet    | nave   | some     | data    | that   | we    |   |   |   |   |                |   |   |
|       |                |                      |             |            |             |            |   |    | 11010 |        |        | oome     |         | that   |       |   |   |   |   |                |   |   |
|       |                |                      |             |            |             |            |   |    | have  | adde   | ed a t | itle to  | o in ce | ell D5 | . We  |   |   |   |   |                |   |   |
|       |                |                      |             |            |             |            |   |    |       |        |        |          |         |        |       |   |   |   |   |                |   |   |
|       |                |                      |             |            |             |            |   |    | want  | to ha  | ave th | ne title | e in a  | sing   | e cel |   |   |   |   |                |   |   |
|       |                |                      |             |            |             |            |   |    | ooro  | aa tha | ton    | of the   | data    | _      |       |   |   |   |   |                |   |   |
|       |                |                      |             |            |             |            |   |    | acros | ss une | e iop  |          | e uala  | ۱.     |       |   |   |   |   |                |   |   |
|       |                |                      |             |            |             |            |   |    |       |        |        |          |         |        |       |   |   |   |   |                |   |   |
|       |                |                      |             |            |             |            |   |    |       |        |        |          |         |        |       |   |   |   |   |                |   |   |
|       |                |                      |             |            |             |            |   |    |       |        |        |          |         |        |       |   |   |   |   |                |   |   |
|       |                |                      |             |            |             |            |   |    |       |        |        |          |         |        |       |   |   |   |   |                |   |   |
|       |                |                      |             |            |             |            |   |    |       |        |        |          |         |        |       |   |   |   |   |                |   |   |
|       |                |                      |             |            |             |            |   |    |       |        |        |          |         |        |       |   |   |   |   |                |   |   |
|       |                |                      |             |            |             |            |   |    |       |        |        |          |         |        |       |   |   |   |   |                |   |   |
|       |                |                      |             |            |             |            |   |    |       |        |        |          |         |        |       |   |   |   |   |                |   |   |
|       |                |                      |             |            |             |            |   |    |       |        |        |          |         |        |       |   |   |   |   |                |   |   |
|       |                |                      |             |            |             |            |   |    |       |        |        |          |         |        |       |   |   |   |   |                |   |   |
|       |                |                      |             |            |             |            |   |    |       |        |        |          |         |        |       |   |   |   |   |                |   |   |

| В         | c F       |            |             |          |       |              |          |              |         |               |       |   |   |   |   |   |   |   |   |
|-----------|-----------|------------|-------------|----------|-------|--------------|----------|--------------|---------|---------------|-------|---|---|---|---|---|---|---|---|
|           |           |            | ell         | G        | HI    | J            | К        | L            | М       | N             | 0     | Р | Q | R | S | T | U | V | W |
|           |           |            |             |          |       |              |          |              |         |               |       |   |   |   |   |   |   |   |   |
|           | Title For | Column And | I Item Data | 0        |       |              |          |              |         |               |       |   |   |   |   |   |   |   |   |
|           | Column    | 1 Column 2 | 2 Column 3  | Column 4 |       |              |          |              |         |               |       |   |   |   |   |   |   |   |   |
|           | Item 2    | Item 2     | Item 2      | Item 2   |       |              |          |              |         |               |       |   |   |   |   |   |   |   |   |
|           | Item 3    | Item 3     | Item 3      | Item 3   |       |              |          |              |         |               |       |   |   |   |   |   |   |   |   |
|           | Item 4    | Item 4     | Item 4      | Item 4   |       |              |          |              |         |               |       |   |   |   |   |   |   |   |   |
|           | Item 5    | Item 5     | Item 5      | Item 5   |       |              | _        |              |         |               | -     |   |   |   |   |   |   |   |   |
|           |           |            |             |          | То    | merge        | e the 4  | 1 cells      | s at th | ne top        | o of  |   |   |   |   |   |   |   |   |
|           | _         |            |             |          |       | data         |          | h.,,,,       |         | •             |       |   |   |   |   |   |   |   |   |
| tivo Coll |           |            |             |          | the   | data,        | start    | by us        | ing y   | our a         | rrow  |   |   |   |   |   |   |   |   |
| live Cell |           |            |             |          | key   | is and       | 1 mov    | e the        | activ   | e cel         | l to  |   |   |   |   |   |   |   |   |
|           |           |            |             |          | i key | , and        |          |              | activ   |               | 1.0   |   |   |   |   |   |   |   |   |
|           |           |            |             |          | the   | first c      | ell that | at you       | wan     | t to n        | nerge |   |   |   |   |   |   |   |   |
|           |           |            |             |          |       |              |          | ,            |         |               | 0     |   |   |   |   |   |   |   |   |
|           |           |            |             |          |       |              | -        | _            |         |               |       |   |   |   |   |   |   |   |   |
|           |           |            |             |          |       |              |          |              | n       |               |       |   |   |   |   |   |   |   |   |
|           |           |            |             |          |       |              |          | $\wedge$     |         |               |       |   |   |   |   |   |   |   |   |
|           |           |            |             |          |       |              |          | al a         |         |               |       |   |   |   |   |   |   |   |   |
|           |           |            |             |          |       |              |          |              |         |               |       |   |   |   |   |   |   |   |   |
|           |           |            |             |          |       |              |          |              |         |               |       |   |   |   |   |   |   |   |   |
|           |           |            |             |          |       |              |          |              |         |               |       |   |   |   |   |   |   |   |   |
|           |           |            |             |          |       |              |          | i i          |         |               |       |   |   |   |   |   |   |   |   |
|           |           |            |             |          |       | $\leftarrow$ |          | $\checkmark$ |         | $\rightarrow$ |       |   |   |   |   |   |   |   |   |
|           |           |            |             |          |       |              |          |              |         |               |       |   |   |   |   |   |   |   |   |
|           |           |            |             |          |       |              |          |              |         |               |       |   |   |   |   |   |   |   |   |

| File   | Home Inse          | ert Draw  | Page Li                   | ayout Fo         | rmulas [               | Data Revie | w View | Develop       | er Help                   | Acrobat            |                   |       |         |           |           |                |               |      |     |               |        |                       |                    |               |          |         | Comments     | 🖻 Share 🗸 |
|--------|--------------------|-----------|---------------------------|------------------|------------------------|------------|--------|---------------|---------------------------|--------------------|-------------------|-------|---------|-----------|-----------|----------------|---------------|------|-----|---------------|--------|-----------------------|--------------------|---------------|----------|---------|--------------|-----------|
| Paste  | X Cut<br>La Copy → | (Ar<br>B  | itos Narrow<br>I <u>U</u> | •][11<br>•   ⊞ • | ~ A^ A<br>& ~ <u>A</u> |            |        | v ¢5<br>≣ 团 N | Vrap Text<br>Aerge & Cent | ter 🗸              | General<br>\$ ~ % | 9 €0  | ~<br>Co | nditional | Format as | Normal<br>Good | Bad<br>Neutra | al   | -   | Insert Delete | Format | ∑ AutoSur<br>↓ Fill ~ | n × Ar<br>Z<br>Sor |               | Add-ins  | Analyze | ⊘<br>Copilot | Create    |
| ~      | Sinhoard           | nter      |                           | Eant             |                        | -          |        | lianment      |                           | 5                  | Nue               | nhar  | For     | matting ~ | lable *   | Studies        |               |      |     | • •           | ~      | ♦ Clear ¥             | Filte              | er * Select * | Add inc  | Data    |              | a PDF     |
|        | cipboard           | 2         |                           | ron              |                        | 12         |        | aigninent     |                           | 121                | NUI               | libei | E.      |           |           | Styles         |               |      |     | Cens          |        |                       | Luting             |               | Aud-Ills |         | A            | IODE AC   |
|        | : [×               | $\int Jx$ | litle Fo                  | or Column        | And Item D             | ata        |        |               |                           |                    |                   |       |         |           |           |                |               |      |     |               |        |                       |                    |               |          |         |              | ~         |
| A      | В                  | C         | D                         | E                | F                      | G          | н      |               | J                         | K                  | L                 | M     | N       | 0         | Р         | Q              | R             | S    | Т   | U             | V      | W                     | Х                  | Y             | Z        | AA      | AB           | AC        |
| ,      |                    |           |                           |                  |                        |            |        |               |                           |                    |                   |       |         |           |           |                |               |      |     |               |        |                       |                    |               |          |         |              |           |
| 3      |                    |           |                           |                  |                        |            |        |               |                           |                    |                   |       |         |           |           |                |               |      |     |               |        |                       |                    |               |          |         |              |           |
| 4      |                    |           |                           |                  |                        |            |        |               |                           |                    |                   |       |         |           |           |                |               |      |     |               |        |                       |                    |               |          |         |              |           |
| 5      |                    |           | Title For                 | Column Ar        | nd Item Dat            | а          |        |               |                           |                    |                   |       |         |           |           |                |               |      |     |               |        |                       |                    |               |          |         |              |           |
| 5      |                    |           | Column                    | 1 Column         | z Column               | 3 Column 4 |        |               |                           |                    |                   |       |         |           |           |                |               |      |     |               |        |                       |                    |               |          |         |              |           |
|        |                    |           | Item 1                    | Item 1           | Item 1                 | Item 1     |        |               |                           |                    |                   |       |         |           |           |                |               |      |     |               |        |                       |                    |               |          |         |              |           |
| 5      |                    |           | Item 2                    | Item 2           | Item 2                 | Item 2     |        |               |                           |                    |                   |       |         |           |           |                |               |      |     |               |        |                       |                    |               |          |         |              |           |
| 0      |                    |           | Item 4                    | Item 4           | Item 4                 | Item 4     |        |               |                           | $\mathbf{\lambda}$ |                   |       |         |           |           |                |               |      |     |               |        |                       |                    |               |          |         |              |           |
| 1      |                    |           | Item 5                    | Item 5           | Item 5                 | Item 5     |        |               |                           |                    |                   |       |         |           |           |                |               |      |     |               |        |                       |                    |               |          |         |              |           |
| 2      |                    |           |                           |                  |                        |            |        |               |                           |                    | You               | can   | see     | he        | re th     | at th          | e titl        | e is | in  |               |        |                       |                    |               |          |         |              |           |
| 3      |                    |           |                           |                  |                        |            |        |               |                           |                    |                   | oun   |         | ,         |           |                | U titi        | 0.0  | ••• |               |        |                       |                    |               |          |         |              |           |
| 4      |                    |           |                           |                  |                        |            |        |               |                           |                    | cell [            | D5    |         |           |           |                |               |      |     |               |        |                       |                    |               |          |         |              |           |
| 5      |                    |           |                           |                  |                        |            |        |               |                           |                    |                   | 20.   |         |           |           |                |               |      |     |               |        |                       |                    |               |          |         |              |           |
| 6      |                    |           |                           |                  |                        |            |        |               |                           |                    |                   |       |         |           |           |                | -             |      |     |               |        |                       |                    |               |          |         |              |           |
| 7      |                    |           |                           |                  |                        |            |        |               |                           |                    |                   |       |         |           |           |                |               |      |     |               |        |                       |                    |               |          |         |              |           |
| 8      |                    |           |                           |                  |                        |            |        |               |                           |                    |                   |       |         |           |           |                |               |      |     |               |        |                       |                    |               |          |         |              |           |
| 0      |                    |           |                           |                  |                        |            |        |               |                           |                    |                   |       |         |           |           |                |               |      |     |               |        |                       |                    |               |          |         |              |           |
| 1      |                    |           |                           |                  |                        |            |        |               |                           |                    |                   |       |         |           |           |                |               |      |     |               |        |                       |                    |               |          |         |              |           |
| 2      |                    |           |                           |                  |                        |            |        |               |                           |                    |                   |       |         |           |           |                |               |      |     |               |        |                       |                    |               |          |         |              |           |
| 3      |                    |           |                           |                  |                        |            |        |               |                           |                    |                   |       |         |           |           |                |               |      |     |               |        |                       |                    |               |          |         |              |           |
| 4      |                    |           |                           |                  |                        |            |        |               |                           |                    |                   |       |         |           |           |                |               |      |     |               |        |                       |                    |               |          |         |              |           |
| 5      |                    |           |                           |                  |                        |            |        |               |                           |                    |                   |       |         |           |           |                |               |      |     |               |        |                       |                    |               |          |         |              |           |
| 7      |                    |           |                           |                  |                        |            |        |               |                           |                    |                   |       |         |           |           |                |               |      |     |               |        |                       |                    |               |          |         |              |           |
| 8      |                    |           |                           |                  |                        |            |        |               |                           |                    |                   |       |         |           |           |                |               |      |     |               |        |                       |                    |               |          |         |              |           |
| 9      |                    |           |                           |                  |                        |            |        |               |                           |                    |                   |       |         |           |           |                |               |      |     |               |        |                       |                    |               |          |         |              |           |
| 0      |                    |           |                           |                  |                        |            |        |               |                           |                    |                   |       |         |           |           |                |               |      |     |               |        |                       |                    |               |          |         |              |           |
| 1      |                    |           |                           |                  |                        |            |        |               |                           |                    |                   |       |         |           |           |                |               |      |     |               |        |                       |                    |               |          |         |              |           |
| 2      |                    |           |                           |                  |                        |            |        |               |                           |                    |                   |       |         |           |           |                |               |      |     |               |        |                       |                    |               |          |         |              |           |
| 3      |                    |           |                           |                  |                        |            |        |               |                           |                    |                   |       |         |           |           |                |               |      |     |               |        |                       |                    |               |          |         |              |           |
| 4<br>5 |                    |           |                           |                  |                        |            |        |               |                           |                    |                   |       |         |           |           |                |               |      |     |               |        |                       |                    |               |          |         |              |           |
| 5      |                    |           |                           |                  |                        |            |        |               |                           |                    |                   |       |         |           |           |                |               |      |     |               |        |                       |                    |               |          |         |              |           |
| 7      |                    |           |                           |                  |                        |            |        |               |                           |                    |                   |       |         |           |           |                |               |      |     |               |        |                       |                    |               |          |         |              |           |
| < -    | She                | et1 Sh    | eet2                      | +                |                        |            |        |               |                           |                    |                   |       |         |           |           |                | : •           |      | 1   |               |        |                       |                    |               |          |         |              |           |
|        |                    |           |                           |                  |                        |            |        |               |                           |                    |                   |       |         |           |           |                |               |      |     |               |        |                       |                    |               | # @      | m       |              | 1 1000    |

| File   | Hom                   | e Insert                   | Draw         | Page La   | ayout Fo                | rmulas D                 | ata Review | View D                                    | Developer | Help A                | Acrobat |                 |       |              |                         |                     |              |              |      |    |              |        |                      |                          |             |         | [₽ c              | omments     | 🖻 Share 🗸       |
|--------|-----------------------|----------------------------|--------------|-----------|-------------------------|--------------------------|------------|-------------------------------------------|-----------|-----------------------|---------|-----------------|-------|--------------|-------------------------|---------------------|--------------|--------------|------|----|--------------|--------|----------------------|--------------------------|-------------|---------|-------------------|-------------|-----------------|
| Paste  | X Ci<br>C⊡ Ci<br>≪ Fo | ut<br>opy<br>ormat Painter | Apto         | os Narrow | -)[1]<br>- ⊞ _          | ~ A^ A<br>& ~ <u>A</u> · |            | ■ <mark>%</mark> *<br>■ <u>च</u> <u>च</u> | Wrap      | ) Text<br>je & Center | - S     | ieneral<br>\$~% | 9 €0  | → C<br>→0 Fo | onditional Formatting ~ | ormat as<br>Table ~ | ormal<br>ood | Bad<br>Neutr | al   | ÷  | nsert Delete | Format | ∑ AutoSu<br>↓ Fill × | m × A<br>Z<br>So<br>Filt | rt & Find & | Add-ins | Analyze C<br>Data | 🌍<br>opilot | Create<br>a PDF |
|        | Clipbo                | ard                        | آ <u>ت</u> ا |           | Font                    |                          | L2         | Alig                                      | nment     |                       | Iي.     | Num             | iber  | r <u>s</u>   |                         |                     | Styles       |              |      |    | Cells        |        | V Cicar              | Editing                  |             | Add-ins |                   | A           | lobe Ac ^       |
| E5     |                       | J:XV                       | / fx ~       | (         |                         |                          |            |                                           |           |                       |         |                 |       |              |                         |                     |              |              |      |    |              |        |                      |                          |             |         |                   |             | ~               |
| A      |                       | В                          | с            | D         | E                       | F                        | G          | Н                                         | LI        | J                     | К       | L               | M     | N            | 0                       | Р                   | 0            | R            | S    | Т  | U            | V      | W                    | Х                        | Y           | Z       | AA                | AB          | AC              |
| 1      |                       | 27.5                       |              |           |                         |                          |            |                                           | <u>D;</u> |                       |         |                 |       |              |                         | - China             |              |              |      | 10 |              |        |                      |                          | 10          |         |                   | 1100        |                 |
| 2      |                       |                            |              |           |                         |                          |            |                                           |           |                       |         |                 |       |              |                         |                     |              |              |      |    |              |        |                      |                          |             |         |                   |             |                 |
| 3      |                       |                            |              |           |                         |                          |            |                                           |           |                       |         |                 |       |              |                         |                     |              |              |      |    |              |        |                      |                          |             |         |                   |             |                 |
| 5      |                       |                            |              | Title For | O <mark>olumn Ar</mark> | ne Item Dat              | a          |                                           |           |                       |         |                 |       |              |                         |                     |              |              |      |    |              |        |                      |                          |             |         |                   |             |                 |
| 5      |                       |                            |              | Column    | 1 Column 2              | 2 Column                 | Column 4   |                                           |           |                       |         |                 |       |              |                         |                     |              |              |      |    |              |        |                      |                          |             |         |                   |             |                 |
| 7<br>D |                       |                            |              | Item 1    | Item 1                  | Item 1                   | Item 1     |                                           |           |                       |         |                 |       |              |                         |                     |              |              |      |    |              |        |                      |                          |             |         |                   |             |                 |
| 9      |                       |                            |              | Item 3    | Item 3                  | Item 3                   | Item 3     |                                           |           |                       |         |                 |       |              |                         |                     |              |              |      |    |              |        |                      |                          |             |         |                   |             |                 |
| 0      |                       |                            |              | ltem 4    | Item 4                  | Item 4                   | Item 4     |                                           |           |                       |         |                 |       |              |                         |                     |              |              |      |    |              |        |                      |                          |             |         |                   |             |                 |
| 1      |                       |                            |              | Item 5    | Item 5                  | Item 5                   | Item 5     |                                           |           |                       | - 14    |                 |       |              | ovor                    | +0 0                |              | ftha         |      |    |              |        |                      |                          |             |         |                   |             |                 |
| 2      |                       |                            |              |           |                         |                          |            |                                           |           |                       | _ 11    | we              | mo    | ve           | over                    | to a                | ny O         | i the        | cei  | IS |              |        |                      |                          |             |         |                   |             |                 |
| 4      |                       |                            |              |           |                         |                          |            |                                           |           |                       | t       | n th            | o ric | ht d         | of ce                   |                     | Th           | 000          | الم  | c  |              |        |                      |                          |             |         |                   |             |                 |
| 5      |                       |                            |              |           |                         |                          |            |                                           |           |                       | - L     |                 | eng   | ji i c v     |                         |                     |              | 030          | Cen  | 3  |              |        |                      |                          |             |         |                   |             |                 |
| 6      |                       |                            |              |           |                         |                          |            |                                           |           |                       | а       | ire h           | olan  | k. T         | his i                   | s imi               | oorta        | ant, a       | and  | 1  | -            |        |                      |                          |             |         |                   |             |                 |
| 8      |                       |                            |              |           |                         |                          |            |                                           |           |                       | - u     |                 |       | •••••        |                         | •                   |              |              |      | •  |              |        |                      |                          |             |         |                   |             |                 |
| 9      |                       |                            |              |           |                         |                          |            |                                           |           |                       | N       | vill s          | shov  | v yc         | bu wł                   | זע he               | ere ii       | n a b        | oit. |    |              |        |                      |                          |             |         |                   |             |                 |
| 0      |                       |                            |              |           |                         |                          |            |                                           |           |                       |         |                 |       |              |                         |                     |              |              |      |    | _            |        |                      |                          |             |         |                   |             |                 |
| 1      |                       |                            |              |           |                         |                          |            |                                           |           |                       |         |                 |       |              |                         |                     |              |              |      |    |              |        |                      |                          |             |         |                   |             |                 |
| 3      |                       |                            |              |           |                         |                          |            |                                           |           |                       |         |                 |       |              |                         |                     |              |              |      |    |              |        |                      |                          |             |         |                   |             |                 |
| 4      |                       |                            |              |           |                         |                          |            |                                           |           |                       |         |                 |       |              |                         |                     |              |              |      |    |              |        |                      |                          |             |         |                   |             |                 |
| .5     |                       |                            |              |           |                         |                          |            |                                           |           |                       |         |                 |       |              |                         |                     |              |              |      |    |              |        |                      |                          |             |         |                   |             |                 |
| 6<br>7 |                       |                            |              |           |                         |                          |            |                                           |           |                       |         |                 |       |              |                         |                     |              |              |      |    |              |        |                      |                          |             |         |                   |             |                 |
| 8      |                       |                            |              |           |                         |                          |            |                                           |           |                       |         |                 |       |              |                         |                     |              |              |      |    |              |        |                      |                          |             |         |                   |             |                 |
| :9     |                       |                            |              |           |                         |                          |            |                                           |           |                       |         |                 |       |              |                         |                     |              |              |      |    |              |        |                      |                          |             |         |                   |             |                 |
| 0      |                       |                            |              |           |                         |                          |            |                                           |           |                       |         |                 |       |              |                         |                     |              |              |      |    |              |        |                      |                          |             |         |                   |             |                 |
| 1      |                       |                            |              |           |                         |                          |            |                                           |           |                       |         |                 |       |              |                         |                     |              |              |      |    |              |        |                      |                          |             |         |                   |             |                 |
| 3      |                       |                            |              |           |                         |                          |            |                                           |           |                       |         |                 |       |              |                         |                     |              |              |      |    |              |        |                      |                          |             |         |                   |             |                 |
| 4      |                       |                            |              |           |                         |                          |            |                                           |           |                       |         |                 |       |              |                         |                     |              |              |      |    |              |        |                      |                          |             |         |                   |             |                 |
| 5      |                       |                            |              |           |                         |                          |            |                                           |           |                       |         |                 |       |              |                         |                     |              |              |      |    |              |        |                      |                          |             |         |                   |             |                 |
| 6      |                       |                            |              |           |                         |                          |            |                                           |           |                       |         |                 |       |              |                         |                     |              |              |      |    |              |        |                      |                          |             |         |                   |             | 0               |
| < :    | >                     | Sheet1                     | Shee         | ≘t2       | +                       |                          |            |                                           |           |                       |         |                 |       |              |                         |                     |              | : 1          |      | 1  |              |        | 1                    |                          |             |         |                   |             |                 |

|           |        |               |            | i age caj    | your Fo    | rmulas D    | ata Revi   | ew view | Develop        | er Heip       | Acropat    |         |       |                     |                           |           |        |         |      |     |                    |             |           |              |                            |         | [~ CC              | mments   | 🖻 Share 👻    |
|-----------|--------|---------------|------------|--------------|------------|-------------|------------|---------|----------------|---------------|------------|---------|-------|---------------------|---------------------------|-----------|--------|---------|------|-----|--------------------|-------------|-----------|--------------|----------------------------|---------|--------------------|----------|--------------|
| Ĉ         |        | Cut           | Apte       | os Narrow    | ~)[11      | • A^ A      | x = =      | = 📃 🗞   | . eb v         | Vrap Text     |            | General |       | ]                   |                           |           | ormal  | Bad     |      | Ţ 8 |                    |             | ∑ AutoSur | m • Ac       | 9,9                        |         |                    | <b>)</b> | E.           |
| Past<br>~ | e 🧭 F  | ormat Painter | В          | I <u>U</u> ∽ | • • •      | 0 ~ A .     | · = =      |         | <u>→</u> Ξ 🛱 N | /lerge & Cent | ter ~      | \$ ~ %  | 9 €0  | .00 Con<br>-20 Form | ditional Fo<br>atting ∽ 1 | able ~ Go | bod    | Neutral | l    | In  | sert Delete<br>• • | Format<br>~ |           | Sor<br>Filte | t&l Find &l<br>er∽ Select∽ | Add-ins | Analyze Co<br>Data | opilot C | reate<br>PDF |
|           | Clipbo | oard          | ۲ <u>م</u> |              | Font       |             | 12         |         | Alignment      |               | ۲ <u>م</u> | Num     | ber   | L2                  |                           |           | Styles |         |      |     | Cells              |             |           | Editing      |                            | Add-ins |                    | Add      | obe Ac へ     |
| D5        | 10     | ↓ : × 、       | / fx ~     | Title For    | r Column / | And Item Da | ata        |         |                |               |            |         |       |                     |                           |           |        |         |      |     |                    |             |           |              |                            |         |                    |          | ~            |
| •         | Α      | В             | c          | D            | F          | F           | G          | н       | T              |               | К          | E E     | М     | N                   | 0                         | Р         | 0      | R       | S    | т   | U                  | V           | W         | Х            | Y                          | 7       | AA                 | AB       | AC           |
| 1         | . 1.12 |               | 1155       |              |            |             |            |         |                |               |            |         |       | 10.0                |                           |           |        |         | 1971 |     |                    |             |           |              |                            | 1277    | 2.7.1              |          |              |
| 2         |        |               |            |              |            |             |            |         |                |               |            |         |       |                     |                           |           |        |         |      |     |                    |             |           |              |                            |         |                    |          |              |
| 3         |        |               |            |              |            |             |            |         |                |               |            |         |       |                     |                           |           |        |         |      |     |                    |             |           |              |                            |         |                    |          |              |
| 5         |        |               |            | Title For C  | dumn An    | d Item Dat  | а          |         |                |               |            |         |       |                     |                           |           |        |         |      |     |                    |             |           |              |                            |         |                    |          |              |
| 6         |        |               |            | Column 1     | Column     | 2 Column 3  | 3 Column 4 | Į.      |                |               |            |         |       |                     |                           |           |        |         |      |     |                    |             |           |              |                            |         |                    |          |              |
| 7         |        |               |            | Item 1       | Item 1     | Item 1      | Item 1     |         |                |               |            |         |       |                     |                           |           |        |         |      |     |                    |             |           |              |                            |         |                    |          |              |
| 8         |        |               |            | Item 2       | Item 2     | Item 2      | Item 3     |         |                |               |            |         |       |                     |                           |           |        |         |      |     |                    |             |           |              |                            |         |                    |          |              |
| 10        |        |               |            | Item 4       | Item 4     | Item 4      | Item 4     |         |                |               |            |         |       |                     |                           |           |        |         |      |     |                    |             |           |              |                            |         |                    |          |              |
| 11        |        |               |            | Item 5       | ltem 5     | Item 5      | Item 5     |         |                |               |            |         |       |                     |                           |           |        |         |      |     |                    |             |           |              |                            |         |                    |          |              |
| 12        |        |               |            |              |            |             |            |         |                |               | _          |         |       |                     | _                         | _         |        |         |      |     |                    |             |           |              |                            |         |                    |          |              |
| 13        |        |               |            |              |            |             |            |         |                |               | To         | high    | light | t the               | cell                      | s tha     | at yo  | u wa    | ant  |     |                    |             |           |              |                            |         |                    |          |              |
| 15        |        |               |            |              |            |             |            |         |                |               |            | Ŭ       |       |                     | _                         |           |        |         |      |     |                    |             |           |              |                            |         |                    |          |              |
| 16        |        |               |            |              |            |             |            |         |                |               | to n       | nerg    | e. Iv | lake                | sur                       | etna      | at th  | e act   | live |     |                    |             |           |              |                            |         |                    |          |              |
| 17        |        |               |            |              |            |             |            |         |                |               |            | ic in   | the   | fire                | tool                      | ll tha    | tvo    | 1.14/2  | nt   |     |                    |             |           |              |                            |         |                    |          |              |
| 18        |        |               |            |              |            |             |            |         |                |               | Cell       | 15 11   | luie  | ; 1115              | i ce                      | li ula    | t yo   | u wa    | m    |     |                    |             |           |              |                            |         |                    |          |              |
| 20        |        |               |            |              |            |             |            |         |                |               | to n       | nera    | P     |                     |                           |           |        |         |      |     |                    |             |           |              |                            |         |                    |          |              |
| 21        |        |               |            |              |            |             |            |         |                |               |            | nerg    | С.    |                     |                           |           |        |         |      |     |                    |             |           |              |                            |         |                    |          |              |
| 22        |        |               |            |              |            |             |            |         |                |               |            |         |       |                     |                           |           | 1      |         |      |     |                    |             |           |              |                            |         |                    |          |              |
| 24        |        |               |            |              |            |             |            |         |                |               |            |         |       |                     |                           |           |        |         |      |     |                    |             |           |              |                            |         |                    |          |              |
| 25        |        |               |            |              |            |             |            |         |                |               |            |         |       |                     |                           |           |        |         |      |     |                    |             |           |              |                            |         |                    |          |              |
| 26        |        |               |            |              |            |             |            |         |                |               |            |         |       |                     |                           |           |        |         |      |     |                    |             |           |              |                            |         |                    |          |              |
| 27        |        |               |            |              |            |             |            |         |                |               |            |         |       |                     |                           |           |        |         |      |     |                    |             |           |              |                            |         |                    |          |              |
| 29        |        |               |            |              |            |             |            |         |                |               |            |         |       |                     |                           |           |        |         |      |     |                    |             |           |              |                            |         |                    |          |              |
| 30        |        |               |            |              |            |             |            |         |                |               |            |         |       |                     |                           |           |        |         |      |     |                    |             |           |              |                            |         |                    |          |              |
| 31        |        |               |            |              |            |             |            |         |                |               |            |         |       |                     |                           |           |        |         |      |     |                    |             |           |              |                            |         |                    |          |              |
| 13        |        |               |            |              |            |             |            |         |                |               |            |         |       |                     |                           |           |        |         |      |     |                    |             |           |              |                            |         |                    |          |              |
| 34        |        |               |            |              |            |             |            |         |                |               |            |         |       |                     |                           |           |        |         |      |     |                    |             |           |              |                            |         |                    |          |              |
| 35        |        |               |            |              |            |             |            |         |                |               |            |         |       |                     |                           |           |        |         |      |     |                    |             |           |              |                            |         |                    |          |              |
| 36        |        |               |            |              |            |             |            |         |                |               |            |         |       |                     |                           |           |        |         |      |     |                    |             |           |              |                            |         |                    |          |              |
| 1         | 5      | Sheet1        | Cha        | ot2          | +          |             |            |         |                |               |            |         |       |                     |                           |           |        |         | _    |     |                    |             | 1/        |              | l de                       |         | 1                  |          | -            |

|   | ~   :   X | $\checkmark f_{x} \checkmark$ | Title For   | Column An  | n <mark>d Ite</mark> m Data |          |   |       |      |        |       |        |         |        |         |              |     |   |   |   |   |   |
|---|-----------|-------------------------------|-------------|------------|-----------------------------|----------|---|-------|------|--------|-------|--------|---------|--------|---------|--------------|-----|---|---|---|---|---|
| A | В         | С                             | D           | E          | F                           | G        | Н | I     | J    | К      | L     | М      | N       | 0      | Р       | Q            | R   | S | T | U | V | W |
|   |           |                               |             |            |                             |          |   |       |      |        |       |        |         |        |         |              |     |   |   |   |   |   |
|   |           |                               |             |            |                             |          |   |       |      |        |       |        |         |        |         |              |     |   |   |   |   |   |
|   |           |                               |             |            |                             |          |   |       |      |        |       |        |         |        |         |              |     |   |   |   |   |   |
|   |           |                               | Title For C | Column And | Item Data                   |          |   |       |      |        |       |        |         |        |         |              |     |   |   |   |   |   |
|   |           |                               | Column 1    | Column 2   | Column 3                    | Column 4 |   |       |      |        |       |        |         |        |         |              |     |   |   |   |   |   |
|   |           |                               | ltem 1      | ltem 1     | ltem 1                      | Item 1   |   |       |      |        |       |        |         |        |         |              |     |   |   |   |   |   |
|   |           |                               | Item 2      | Item 2     | Item 2                      | Item 2   |   |       |      |        |       |        |         |        |         |              |     |   |   |   |   |   |
|   |           |                               | Item 3      | Item 3     | Item 3                      | Item 3   |   |       |      |        |       |        |         |        |         |              |     |   |   |   |   |   |
|   |           |                               | Item 4      | Item 4     | Item 4                      | Item 4   |   |       |      |        |       |        |         |        |         |              |     |   |   |   |   |   |
|   |           |                               | Item 5      | Item 5     | Item 5                      | Item 5   |   |       | Pre  | ess ar | nd ho | Id the | e shift | t key, | and     |              |     |   |   |   |   |   |
|   |           |                               |             |            |                             |          |   |       |      | tha    | orrou | kov    | to h    | iablia | bt the  |              |     |   |   |   |   |   |
|   |           |                               |             |            |                             |          |   |       | use  |        | anow  | / keys | SIOT    | igning | int the |              |     |   |   |   |   |   |
|   |           |                               |             |            |                             |          |   |       | cell | ls voi | ıwar  | t to n | herae   | 2      |         |              |     |   |   |   |   |   |
|   |           |                               |             |            |                             |          |   |       | CCI  |        |       |        | leige   | · ·    |         |              |     |   |   |   |   |   |
|   |           |                               |             |            |                             |          |   |       |      |        |       |        |         |        |         |              |     |   |   |   |   |   |
|   |           |                               |             |            |                             |          |   |       |      |        |       |        |         |        |         |              |     |   |   |   |   |   |
|   |           |                               |             |            |                             |          |   |       |      |        |       |        |         |        |         |              |     |   |   |   |   |   |
|   |           |                               |             |            |                             |          |   |       |      |        |       |        |         |        | -       |              |     |   |   |   |   |   |
|   |           |                               |             |            |                             |          |   |       |      |        |       |        |         |        | - '     | $\uparrow$   |     |   |   |   |   |   |
|   |           |                               |             |            |                             |          |   |       |      |        |       |        |         |        |         |              |     |   |   |   |   |   |
|   |           |                               |             |            |                             |          |   |       |      |        |       |        |         |        |         |              |     |   |   |   |   |   |
|   |           |                               |             |            |                             |          |   |       |      |        |       |        | -       |        |         |              | _   |   |   |   |   |   |
|   |           |                               |             |            |                             |          | ( | 52    |      |        |       |        | (       |        |         |              | 600 |   |   |   |   |   |
|   |           |                               |             |            |                             |          |   | - U   |      |        |       |        |         | /      |         | 1            | (4) | 1 |   |   |   |   |
|   |           |                               |             |            |                             |          |   | shift |      |        |       |        |         | × 1    |         | $\checkmark$ |     |   |   |   |   |   |
|   |           |                               |             |            |                             |          |   |       |      | 1      |       |        |         |        |         |              | 1   |   |   |   |   |   |
|   |           |                               |             |            |                             |          |   | -     |      |        |       |        |         |        |         |              |     |   |   |   |   |   |
|   |           |                               |             |            |                             |          |   |       |      |        |       |        | 1000    |        |         |              |     |   |   |   |   |   |

| File H                   | ome Inse          | rt Draw                   | Page La     | ayout Fo      | ormulas D               | Data Revi                 | ew View   | Developer | Help                                                       | Acrobat                      |                           |                                            |                                      |        |                                      |                              |               |                                   |                 |                    |            |                                |                         |    |    | Ç  | □ Comments | 🕜 Shai | are ~ |
|--------------------------|-------------------|---------------------------|-------------|---------------|-------------------------|---------------------------|-----------|-----------|------------------------------------------------------------|------------------------------|---------------------------|--------------------------------------------|--------------------------------------|--------|--------------------------------------|------------------------------|---------------|-----------------------------------|-----------------|--------------------|------------|--------------------------------|-------------------------|----|----|----|------------|--------|-------|
| fx<br>Insert<br>Function | ∑<br>AutoSum<br>∽ | Recently Fin<br>Used ~    | ancial Logi | ical Text     | Date & Lo<br>Time ~ Ref | ookup & Ma<br>erence * Ti | th & More | Inse      | nt <sup>1</sup> ∕⁄⁄⁄⁄⁄⁄ Res<br>nt <sup>1</sup> ∕⁄⁄⁄⁄⁄⁄ Edi | set ~<br>itor<br>tialization | å<br>■<br>Name<br>Manager | <ul> <li>Define</li> <li>Create</li> </ul> | Name ~<br>Formula ~<br>from Selectio | n ₽×   | Trace Prec<br>Trace Depe<br>Remove A | edents<br>endents<br>rrows ~ | ⑦x Show For   | ormulas<br>necking ~<br>e Formula | Watch<br>Window | Calculat<br>Option | ion<br>s v | alculate Now<br>alculate Sheet |                         |    |    |    |            |        |       |
|                          |                   |                           | Fun         | ction Library |                         |                           |           |           | Python (Pre                                                | eview)                       |                           | Defined N                                  | lames                                | 0000   |                                      | Fo                           | rmula Auditin | g                                 |                 |                    | Calculat   | ion                            |                         |    |    |    |            |        | ^     |
| C46                      |                   | $\langle \ \ f_x \rangle$ |             |               |                         |                           |           |           |                                                            |                              |                           |                                            |                                      |        |                                      |                              |               |                                   |                 |                    |            |                                |                         |    |    |    |            |        | ~     |
| A                        | В                 | С                         | D           | E             | F                       | G                         | Н         | I.        | J                                                          | К                            | L                         | М                                          | N                                    | 0      | Р                                    | Q                            | R             | S                                 | Т               | U                  | V          | W                              | Х                       | Y  | Z  | AA | AB         | AC     |       |
| 1                        |                   |                           |             |               |                         |                           |           |           |                                                            |                              |                           |                                            |                                      |        |                                      |                              |               |                                   |                 |                    |            |                                |                         |    |    |    |            |        |       |
| 2                        |                   |                           |             |               |                         |                           |           |           |                                                            |                              |                           |                                            |                                      |        |                                      |                              |               |                                   |                 |                    |            |                                |                         |    |    |    |            |        | - 1   |
| 3                        |                   |                           |             |               |                         |                           |           |           |                                                            |                              |                           |                                            |                                      |        |                                      |                              |               |                                   |                 |                    |            |                                |                         |    |    |    |            |        | - 1   |
| 4                        |                   |                           | Title Free  | 0.1           |                         |                           |           |           |                                                            |                              |                           |                                            |                                      |        |                                      | _                            | _             | _                                 | _               | _                  | _          | _                              |                         | _  |    |    |            |        | - 1   |
| 5                        |                   |                           | Column      | L Column Ar   | 2 Column                | a<br>2 Column (           |           |           | Ear                                                        | +hia                         | . n.o.                    | /tt                                        |                                      |        | <b>n</b> ~ ~                         | d to                         | doo           | ida                               | 00.00           | hat                | tuna       | > of                           |                         |    |    |    |            |        | - 1   |
| 7                        |                   |                           | Itom 1      | I Column      | Ltom 1                  | Itom 1                    |           |           | FOI                                                        | uns                          | ne                        | KI SI                                      | ep, y                                | oui    | nee                                  | u io                         | uec           | lue                               | OH W            | nat                | ιγρε       |                                |                         |    |    |    |            |        |       |
| 8                        |                   |                           | Item 2      | Item 2        | Item 2                  | Item 2                    |           |           |                                                            |                              |                           |                                            | . 1                                  |        |                                      |                              |               |                                   |                 |                    |            |                                |                         |    |    |    |            |        | +1    |
| 9                        |                   |                           | Item 3      | Item 3        | Item 3                  | Item 3                    |           |           | me                                                         | rge                          | you                       | war                                        | IT.                                  |        |                                      |                              |               |                                   |                 |                    |            |                                |                         |    |    |    |            |        |       |
| 10                       |                   |                           | Item 4      | Item 4        | Item 4                  | Item 4                    |           |           |                                                            | •                            |                           |                                            |                                      |        |                                      |                              |               |                                   |                 |                    |            |                                |                         |    |    |    |            |        |       |
| 11                       |                   |                           | Item 5      | Item 5        | Item 5                  | Item 5                    |           |           | То                                                         | Mar                          |                           |                                            | ntor                                 | / N /  | oot                                  | ~~n                          | ~ m ~ .       |                                   | lood            | <u>۱</u> .         | Dre        |                                | I+                      |    |    |    |            |        |       |
| 12                       |                   |                           |             |               |                         |                           |           |           | 10                                                         | wei                          | ye c                      |                                            |                                      | . (171 | OSI                                  | COL                          | IIIIOI        | iiy t                             | iseu            | .) →               | PIE        | 255 F                          | <b>\IL ⊤</b>            |    |    |    |            |        |       |
| 13                       |                   |                           |             |               |                         |                           |           |           |                                                            |                              |                           |                                            |                                      |        |                                      |                              |               |                                   |                 |                    |            |                                |                         |    |    |    |            |        |       |
| 14                       |                   |                           |             |               |                         |                           |           |           | H +                                                        | - IVI -                      |                           |                                            |                                      |        |                                      |                              |               |                                   |                 |                    |            |                                |                         |    |    |    |            |        |       |
| 15                       |                   |                           |             |               |                         |                           |           |           |                                                            |                              |                           |                                            |                                      |        |                                      |                              |               |                                   |                 |                    |            |                                |                         |    |    |    |            |        |       |
| 16                       |                   |                           |             |               |                         |                           |           |           | То                                                         | Mor                          |                           | loro                                       |                                      | Mar    | aoc                                  |                              | ooto          | doo                               | lla ir          |                    | oh r       | ow h                           | +                       |    |    |    |            |        |       |
| 17                       |                   |                           |             |               |                         |                           |           |           | 10                                                         | IVIEI                        | ye r                      |                                            | 55. (I                               | viei   | yes                                  | Sei                          | ecie          | u ce                              | :115 II         | i ea               |            |                                | ul                      |    |    |    |            |        | - 1   |
| 18                       |                   |                           |             |               |                         |                           |           |           |                                                            |                              |                           | - )                                        | <b>D</b>                             |        | <b>V IT</b>                          |                              |               |                                   |                 |                    |            |                                |                         |    |    |    |            |        | - 1   |
| 19                       |                   |                           |             |               |                         |                           |           |           | ΠΟΙ                                                        | COIL                         | umn                       | S.) -                                      | $\rightarrow P($                     | ess    | Αι                                   | + П                          |               | + A                               |                 |                    |            |                                |                         |    |    |    |            |        | - 1   |
| 20                       |                   |                           |             |               |                         |                           |           |           |                                                            |                              |                           | -                                          |                                      |        |                                      |                              |               |                                   |                 |                    |            |                                |                         |    |    |    |            |        |       |
| 21                       |                   |                           |             |               |                         |                           |           |           | То                                                         | Mor                          | <u>ao (</u>               | مالم                                       | · /\/                                | orad   |                                      | <i>iithc</i>                 |               | onto                              | rina            | λ,                 | Dre        |                                | \ <b>I</b> + ⊥          |    |    |    |            |        | - 1   |
| 22                       |                   |                           |             |               |                         |                           |           |           | 10                                                         |                              | yev                       |                                            | <b>s</b> . (1710                     | erge   | 22 V                                 |                              | Jui           | ente                              | ing             | .) →               |            | 533 F                          | <b>∖IL</b> <sup>∓</sup> |    |    |    |            |        |       |
| 24                       |                   |                           |             |               |                         |                           |           |           |                                                            |                              |                           |                                            |                                      |        |                                      |                              |               |                                   |                 |                    |            |                                |                         |    |    |    |            |        |       |
| 25                       |                   |                           |             |               |                         |                           |           |           |                                                            |                              |                           |                                            |                                      |        |                                      |                              |               |                                   |                 |                    |            |                                |                         |    |    |    |            |        |       |
| 26                       |                   |                           |             |               |                         |                           |           |           |                                                            |                              |                           |                                            |                                      |        |                                      |                              |               |                                   |                 |                    |            |                                |                         |    |    |    |            |        |       |
| 27                       |                   |                           |             |               |                         |                           |           |           | To                                                         | IInn                         | nora                      |                                            | عالم                                 | /lf γ  |                                      | nee                          | d to          | und                               | o the           | mo                 | rae        | $) \rightarrow$                |                         |    |    |    |            |        |       |
| 28                       |                   |                           |             |               |                         |                           |           |           | 10                                                         |                              | iei y                     |                                            | <b>CII3</b> .                        | (II y  | Ju                                   | nee                          | u io          | unu                               |                 |                    | ige        | ·) <del>- </del>               |                         |    |    |    |            |        |       |
| 29                       |                   |                           |             |               |                         |                           |           |           | Dro                                                        |                              | 1+ -                      | Цт                                         | Мт                                   | 11     |                                      |                              |               |                                   |                 |                    |            |                                |                         |    |    |    |            |        |       |
| 30                       |                   |                           |             |               |                         |                           |           |           | FIE                                                        | 55 F                         | NIL T                     | T                                          |                                      | U      |                                      |                              |               |                                   |                 |                    |            |                                |                         |    |    |    |            |        |       |
| 31                       |                   |                           |             |               |                         |                           |           | L         | _                                                          |                              |                           |                                            |                                      |        |                                      |                              |               |                                   |                 |                    |            |                                |                         |    |    |    |            |        |       |
| 32                       |                   |                           |             |               |                         |                           |           |           |                                                            |                              |                           |                                            |                                      |        |                                      |                              |               |                                   |                 |                    |            |                                |                         |    |    |    |            |        |       |
| 33                       |                   |                           |             |               |                         |                           |           |           |                                                            |                              |                           |                                            |                                      |        |                                      |                              |               |                                   |                 |                    |            |                                |                         |    |    |    |            |        |       |
| 34                       |                   |                           |             |               |                         |                           |           |           |                                                            |                              |                           |                                            |                                      |        |                                      |                              |               |                                   |                 |                    |            |                                |                         |    |    |    |            |        |       |
| 30                       |                   |                           |             |               |                         |                           |           |           |                                                            |                              |                           |                                            |                                      |        |                                      |                              |               |                                   |                 |                    |            |                                |                         |    |    |    |            |        | +     |
| 37                       |                   |                           |             |               |                         |                           |           |           |                                                            |                              |                           |                                            |                                      |        |                                      |                              |               |                                   |                 |                    |            |                                |                         |    |    |    |            |        |       |
| 1.5                      | Sha               | et1                       | -+2 61      |               | 1                       |                           |           |           |                                                            |                              |                           |                                            |                                      |        |                                      |                              | -             |                                   | 10              | 10                 | 10         | 1                              | 10                      | 1/ | 10 | 10 | 1          |        |       |
| ( )                      | Sile              | Sne                       | etz Sh      | leets         | Ŧ                       |                           |           |           |                                                            |                              |                           |                                            |                                      |        |                                      |                              | :             |                                   |                 |                    |            |                                |                         |    |    | 1  |            |        |       |

|   | ~ : X | $\sqrt{f_x}$ | Title For | Column An  | n <mark>d Item Data</mark> | 0        |   |     |         |                |          |        |       |       |     |   |   |   |   |   |                 |
|---|-------|--------------|-----------|------------|----------------------------|----------|---|-----|---------|----------------|----------|--------|-------|-------|-----|---|---|---|---|---|-----------------|
| А | В     | C            | D         | E          | F                          | G        | Н | J   | K       | L              | М        | N      | 0     | Р     | Q   | R | S | Т | U | V | W               |
|   |       |              |           |            |                            |          |   |     |         |                |          |        |       |       |     |   |   |   |   |   | 1 <sup>Ch</sup> |
|   |       |              |           |            |                            |          |   |     |         |                |          |        |       |       |     |   |   |   |   |   |                 |
|   |       |              |           |            |                            |          |   |     |         |                |          |        |       |       |     |   |   |   |   |   |                 |
|   |       |              | THE       |            | D t                        |          |   |     |         |                |          |        |       |       |     |   |   |   |   |   |                 |
|   |       |              | Column 1  | Column And | Item Data                  | Column 4 |   |     |         |                |          |        |       |       |     |   |   |   |   |   |                 |
|   |       |              | ltom 1    | ltom 1     | ltom 1                     | Itom 1   |   |     |         |                |          |        |       |       |     |   |   |   |   |   |                 |
|   |       |              | Item 2    | Item 2     | Item 2                     | Item 2   |   |     |         |                |          |        |       |       |     |   |   |   |   |   |                 |
|   |       |              | Item 3    | Item 3     | Item 3                     | Item 3   |   |     |         |                |          |        |       |       |     |   |   |   |   |   |                 |
|   |       |              | Item 4    | Item 4     | Item 4                     | Item 4   |   |     |         |                |          |        |       | _     |     |   |   |   |   |   |                 |
|   |       |              | Item 5    | Item 5     | Item 5                     | Item 5   |   | l w | ant to  | o Mer          | ge th    | e cell | s and | d cen | ter |   |   |   |   |   |                 |
|   |       |              |           |            |                            |          |   |     | 1 1     | I <sup>2</sup> | <b>.</b> |        |       | - 41  |     |   |   |   |   |   |                 |
|   |       |              |           |            |                            |          |   | the | e text, | SO I           | n go     | ing to | pres  | s the |     |   |   |   |   |   |                 |
|   |       |              |           |            |                            |          |   | ΛI+ | kov     | nd th          | on n     | rocc   |       |       |     |   |   |   |   |   |                 |
|   |       |              |           |            |                            |          |   |     | rey d   |                | ien h    | 1622   |       |       | •   |   |   |   |   |   |                 |
|   |       |              |           |            |                            |          |   |     |         |                |          |        |       |       |     |   |   |   |   |   |                 |
|   |       |              |           |            |                            |          |   |     |         |                |          |        |       |       |     |   |   |   |   |   |                 |
|   |       |              |           |            |                            |          |   |     |         |                |          |        |       |       |     |   |   |   |   |   |                 |
|   |       |              |           |            |                            |          |   |     |         |                |          |        |       |       |     |   |   |   |   |   |                 |
|   |       |              |           |            |                            |          |   |     |         |                |          |        |       |       |     |   |   |   |   |   |                 |
|   |       |              |           |            |                            |          |   |     |         |                |          |        |       |       |     |   |   |   |   |   |                 |
|   |       |              |           |            |                            |          |   |     |         |                |          |        |       |       |     |   |   |   |   |   |                 |
|   |       |              |           |            |                            |          |   |     |         |                |          |        |       |       |     |   |   |   |   |   |                 |
|   |       |              |           |            |                            |          |   |     |         |                |          |        |       |       |     |   |   |   |   |   |                 |
|   |       |              |           |            |                            |          |   |     |         |                |          |        |       |       |     |   |   |   |   |   |                 |
|   |       |              |           |            |                            |          |   |     |         |                |          |        |       |       |     |   |   |   |   |   |                 |
|   |       |              |           |            |                            |          |   |     |         |                |          |        |       |       |     |   |   |   |   |   |                 |
|   |       |              |           |            |                            |          |   |     |         |                |          |        |       |       |     |   |   |   |   |   |                 |
|   |       |              |           |            |                            |          |   |     |         |                |          |        |       |       |     |   |   |   |   |   |                 |

| ·lie    | Home | e Insert | Page L     | ayout F   | Formulas               | Data R                    | leview Vie | ew Devel | oper He | elp Acrob | at Powe | er Pivot |      |       |       |          |    |   |   |   | P | Comments | d Sha |
|---------|------|----------|------------|-----------|------------------------|---------------------------|------------|----------|---------|-----------|---------|----------|------|-------|-------|----------|----|---|---|---|---|----------|-------|
| toSave. | On C | ) 🖫 Save | 6) Add     | d-ins 9   | Undo 🖌 🤆               | Redo 👻                    | ~          |          |         |           |         |          |      |       |       |          |    |   |   |   |   |          |       |
| i       | ~    | : × ~    | $f_x \sim$ | Title For | <sup>-</sup> Column Ar | n <mark>d Item Dat</mark> | a          |          |         |           |         |          |      |       |       |          |    |   |   |   |   |          |       |
| A       |      | В        | С          | D         | E                      | F                         | G          | Н        | 1       | J         | К       | L        | М    | N     | 0     | Р        | Q  | R | S | Т | U | V        | W     |
|         |      |          |            |           |                        |                           |            |          |         |           |         |          |      |       |       |          |    |   |   |   |   |          |       |
|         |      |          |            |           |                        |                           |            |          |         |           |         |          |      |       |       |          |    |   |   |   |   |          |       |
|         |      |          |            |           |                        |                           |            |          |         |           |         |          |      |       |       |          |    |   |   |   |   |          |       |
|         |      |          |            | Tit       | le For Colur           | mn And Iten               | n Data     | 1.       |         |           |         |          |      |       |       |          |    |   |   |   |   |          |       |
|         |      |          |            | Column 1  | Column 2               | 2 Column                  | 3 Column 4 |          |         |           |         |          |      |       |       |          |    |   |   |   |   |          |       |
|         |      |          |            | Item 1    | Item 1                 | Item 1                    | Item 1     |          |         |           |         |          |      |       |       |          |    |   |   |   |   |          |       |
|         |      |          |            | Item 2    | Item 2                 | Item 2                    | Item 2     |          |         |           |         |          |      |       |       |          |    |   |   |   |   |          |       |
|         |      |          |            | Item 3    | Item 3                 | Item 3                    | Item 3     |          |         |           |         |          |      |       |       |          |    |   |   |   |   |          |       |
|         |      |          |            | Item 4    | Item 4                 | Item 4                    | Item 4     |          |         | Thi       |         |          |      |       |       | <b>t</b> |    |   |   |   |   |          |       |
|         |      |          |            | Item 5    | Item 5                 | Item 5                    | Item 5     |          |         | Ins       | s me    | rges     | your | cells | and c | ente     | rs |   |   |   |   |          |       |
|         |      |          |            |           |                        |                           |            |          |         | VOU       | r title | <b>`</b> |      |       |       |          |    |   |   |   |   |          |       |
|         |      |          |            |           |                        |                           |            |          |         | you       | i uuc   | · ·      |      |       |       |          |    |   |   |   |   |          |       |
|         |      |          |            |           |                        |                           |            |          |         |           | -       |          |      |       |       |          |    |   |   |   |   |          |       |
|         |      |          |            |           |                        |                           |            |          |         |           |         |          |      |       |       |          |    |   |   |   |   |          |       |
|         |      |          |            |           |                        |                           |            |          |         |           |         |          |      |       |       |          |    |   |   |   |   |          |       |
|         |      |          |            |           |                        |                           |            |          |         |           |         |          |      |       |       |          |    |   |   |   |   |          |       |
|         |      |          |            |           |                        |                           |            |          |         |           |         |          |      |       |       |          |    |   |   |   |   |          |       |
|         |      |          |            |           |                        |                           |            |          |         |           |         |          |      |       |       |          |    |   |   |   |   |          |       |
|         |      |          |            |           |                        |                           |            |          |         |           |         |          |      |       |       |          |    |   |   |   |   |          |       |
|         |      |          |            |           |                        |                           |            |          |         |           |         |          |      |       |       |          |    |   |   |   |   |          |       |
|         |      |          |            |           |                        |                           |            |          |         |           |         |          |      |       |       |          |    |   |   |   |   |          |       |
|         |      |          |            |           |                        |                           |            |          |         |           |         |          |      |       |       |          |    |   |   |   |   |          |       |
|         |      |          |            |           |                        |                           |            |          |         |           |         |          |      |       |       |          |    |   |   |   |   |          |       |
|         |      |          |            |           |                        |                           |            |          |         |           |         |          |      |       |       |          |    |   |   |   |   |          |       |
|         |      |          |            |           |                        |                           |            |          |         |           |         |          |      |       |       |          |    |   |   |   |   |          |       |
|         |      |          |            |           |                        |                           |            |          |         |           |         |          |      |       |       |          |    |   |   |   |   |          |       |
|         |      |          |            |           |                        |                           |            |          |         |           |         |          |      |       |       |          |    |   |   |   |   |          |       |
|         |      |          |            |           |                        |                           |            |          |         |           |         |          |      |       |       |          |    |   |   |   |   |          |       |
|         |      | Sheet1   | Cher       | 5+2 Ch.   | oot2                   | +                         |            |          |         |           |         |          |      |       |       |          |    |   |   |   |   |          |       |
| 2       | -    |          | Shee       |           | 000                    | 4                         |            |          |         |           |         |          |      |       |       |          |    |   |   |   |   | _        |       |

AutoSave On O 🖫 Save 🖉 Add-ins 🦻 Undo 👻 🖓 Redo 👻 🤝

 $\checkmark$  :  $\times \checkmark f_x \checkmark$  Column 1

D6

| A                 | В         | С              | D        | E          | F        | G          | Н | 1 | J    | K       | L       | М      | N      | 0       | Р          | Q | R | S        | T | U   | V | W   |
|-------------------|-----------|----------------|----------|------------|----------|------------|---|---|------|---------|---------|--------|--------|---------|------------|---|---|----------|---|-----|---|-----|
| 1                 |           |                |          |            |          |            |   |   |      |         |         |        |        |         |            |   |   |          |   |     |   |     |
|                   |           |                |          |            |          |            |   |   |      |         |         |        |        |         |            |   |   |          |   |     |   |     |
|                   |           |                |          |            |          |            |   |   |      |         |         |        |        |         |            |   |   |          |   |     |   |     |
| -                 |           |                |          |            |          |            |   |   |      |         |         |        |        |         |            |   |   |          |   |     |   |     |
| È                 |           |                | _        |            |          |            | - |   |      |         |         |        |        |         |            |   |   |          |   |     |   |     |
| X.                |           |                | Column 1 | 1 Column 2 | 2 Column | 3 Column 4 |   |   |      |         |         |        |        |         |            |   |   |          |   |     |   |     |
| 1                 |           |                | Item 1   | Item 1     | Item 1   | Item 1     |   |   |      |         |         |        |        |         |            |   |   |          |   |     |   |     |
| 8                 |           |                | Item 2   | Item 2     | Item 2   | Item 2     |   |   |      |         |         |        |        |         |            |   |   |          |   |     |   |     |
| )                 |           |                | Item 3   | Item 3     | Item 3   | Item 3     |   |   |      |         |         |        |        |         |            |   |   |          |   |     |   |     |
| 0                 |           |                | Item 4   | Item 4     | Item 4   | Item 4     |   |   |      |         |         |        |        |         |            |   |   |          |   |     |   |     |
| 1                 |           |                | Item 5   | Item 5     | Item 5   | Item 5     |   |   |      | - +l- : |         |        | :      |         |            |   |   |          |   |     |   |     |
| 2                 |           |                |          |            |          |            |   |   | On   | e thir  | ig to   | кеер   | in mi  | na. It  | you        |   |   |          |   |     |   |     |
| 3                 |           |                |          |            |          |            |   |   | ha   | vo to   | /t in r | nultin |        | lla tha | <b>\</b> + |   |   |          |   |     |   |     |
| 4                 |           |                |          |            |          |            |   |   | IIa  | veie    |         | nunup  | le ce  |         | 11         |   |   |          |   |     |   |     |
| 5                 |           |                |          |            |          |            |   |   | Vo   | u'ro t  | wina    | to ma  | anao   | Evco    | Lwill      |   |   |          |   |     |   |     |
| 6                 |           |                |          |            |          |            |   |   | 10   | uiei    | ying    |        | sige,  |         |            |   |   |          |   |     |   |     |
| 7                 |           |                |          |            |          |            |   |   | on   | lv sav  | e the   | h text | that i | s in tł | ne tor     |   |   |          |   |     |   |     |
| 8                 |           |                |          |            |          |            |   |   |      | ly our  | o une   |        | that i | 0 111 1 |            | ´ |   |          |   |     |   |     |
| 9                 |           |                |          |            |          |            |   |   | left | t cell. | Allo    | ther t | ext w  | ill be  |            |   |   |          |   |     |   |     |
| 0                 |           |                |          |            |          |            |   |   |      |         |         |        |        |         |            |   |   |          |   |     |   |     |
| 1                 |           |                |          |            |          |            |   |   | rer  | nove    | d. If v | ve pre | ess th | e Alt   | key        |   |   |          |   |     |   |     |
| 2                 |           |                |          |            |          |            |   |   | _    |         |         |        |        | ~       |            |   |   |          |   |     |   |     |
| 3                 |           |                |          |            |          |            |   |   | an   | d thei  | n pre   | SS H   | + M +  | ·C.     |            |   |   |          |   |     |   |     |
| 4                 |           |                |          |            |          |            |   |   |      |         | -       |        |        |         |            |   |   |          |   |     |   |     |
| 5                 |           |                |          |            |          |            |   |   |      |         |         |        |        |         |            |   |   |          |   |     |   |     |
| 6                 |           |                |          |            |          |            |   |   |      |         |         |        |        |         |            |   |   |          |   |     |   |     |
| 7                 |           |                |          |            |          |            |   |   |      |         |         |        |        |         |            |   |   |          |   |     |   |     |
| 8                 |           |                |          | -          |          |            |   |   |      |         |         |        |        |         |            |   |   |          |   |     |   |     |
| 9                 |           |                |          |            |          |            |   |   |      |         |         |        |        |         |            |   |   |          |   |     |   |     |
| 0                 |           |                |          |            |          |            |   |   |      |         |         |        |        |         |            |   |   |          |   |     |   |     |
| 1                 |           |                |          |            |          |            |   |   |      |         |         |        |        |         |            |   |   |          |   |     |   |     |
| $\langle \rangle$ | Sheet     | t1 She         | et2 Sh   | eet3       | +        |            |   |   |      |         |         |        |        |         | -          | - | _ | _        | - | _   | - | • • |
| teady             | Accessibi | ility: Investi | gate     |            |          |            |   |   |      |         |         |        |        |         |            |   |   | Count: 4 |   | 四 - |   |     |

🖓 Comments 🛛 🖻 Share 🗸

۸

|   | • : X | $\checkmark f_{X} \sim$ | Column   | 1        |          |            |   |     |             |                |               |                 |                |            |     |   |   |   |   |   |   |   |
|---|-------|-------------------------|----------|----------|----------|------------|---|-----|-------------|----------------|---------------|-----------------|----------------|------------|-----|---|---|---|---|---|---|---|
| Ą | В     | С                       | D        | E        | F        | G          | Н | I   | J           | K              | L             | М               | N              | 0          | Р   | Q | R | S | T | U | V | W |
|   |       |                         |          |          |          |            |   |     |             |                |               |                 |                |            |     |   |   |   |   |   |   |   |
|   |       |                         |          |          |          |            |   |     |             |                |               |                 |                |            |     |   |   |   |   |   |   |   |
|   |       |                         |          |          |          |            |   |     |             |                |               |                 |                |            |     |   |   |   |   |   |   |   |
|   |       |                         |          |          |          |            |   |     |             |                |               |                 |                |            |     |   |   |   |   |   |   |   |
|   |       |                         |          |          |          |            |   | Mic | osoft Excel |                |               |                 |                | ×          |     |   |   |   |   |   |   |   |
|   |       |                         | Column 1 | Column 2 | 2 Column | 3 Column 4 |   |     |             |                |               |                 |                |            |     |   |   |   |   |   |   |   |
|   |       |                         | Item 1   | Item 1   | Item 1   | Item 1     |   |     | Margin      | a calle anhuki | one the uppe  | r left velue en | d discords oth | er velver  |     |   |   |   |   |   |   |   |
|   |       |                         | Item 2   | Item 2   | Item 2   | Item 2     |   |     |             | g cells only k | eeps the uppe | r-left value an | a discards out | er values. |     |   |   |   |   |   |   |   |
|   |       |                         | Item 3   | Item 3   | Item 3   | Item 3     |   |     |             | <b>[</b> ]     | ок            | Cancel          |                | -          |     |   |   |   |   |   |   |   |
|   |       |                         | Item 4   | Item 4   | Item 4   | Item 4     |   |     |             | L              |               | cunter          |                |            |     |   |   |   |   |   |   |   |
|   |       |                         | item 5   | item 5   | item 5   | item 5     |   |     |             |                |               |                 |                |            |     |   |   |   |   |   |   |   |
|   |       |                         |          |          |          |            |   |     |             |                |               |                 |                |            |     |   |   |   |   |   |   |   |
|   |       |                         |          |          |          |            |   | _   |             |                |               |                 |                |            |     | _ |   |   |   |   |   |   |
|   |       |                         |          |          |          |            |   |     |             | ill an         | tano          | n_un            | warn           | ina th     | nat |   |   |   |   |   |   | 1 |
|   |       |                         |          |          |          |            |   |     | ou w        | in ye          | ιαρυ          | p-up            | wann           | ing u      | ιαι |   |   |   |   |   |   |   |
|   |       |                         |          |          |          |            |   | S   | avs I       | Mera           | ina ce        | ells o          | nlv ke         | enst       | the |   |   |   |   |   |   |   |
|   |       |                         |          |          |          |            |   |     | ayo, i      | norg           | ing o         |                 | ily ite        | opo (      |     |   |   |   |   |   |   |   |
|   |       |                         |          |          |          |            |   | u   | pper-       | left v         | alue          | and c           | liscar         | ds th      | е   |   |   |   |   |   |   |   |
|   |       |                         |          |          |          |            |   |     |             |                |               |                 |                |            |     |   |   |   |   |   |   |   |
|   |       |                         |          |          |          |            |   | 0   | ther v      | /alue          | S.            |                 |                |            |     |   |   |   |   |   |   |   |
|   |       |                         |          |          |          |            |   |     |             |                |               |                 |                |            |     | - |   |   |   |   |   |   |
|   |       |                         |          |          |          |            |   |     |             |                |               |                 |                |            |     |   |   |   |   |   |   |   |
|   |       |                         |          |          |          |            |   |     |             |                |               |                 |                |            |     |   |   |   |   |   |   |   |
|   |       |                         |          |          |          |            |   |     |             |                |               |                 |                |            |     |   |   |   |   |   |   |   |
|   |       |                         |          |          |          |            |   |     |             |                |               |                 |                |            |     |   |   |   |   |   |   |   |
|   |       |                         |          |          |          |            |   |     |             |                |               |                 |                |            |     |   |   |   |   |   |   |   |
|   |       |                         |          |          |          |            |   |     |             |                |               |                 |                |            |     |   |   |   |   |   |   |   |
|   |       |                         |          |          |          |            |   |     |             |                |               |                 |                |            |     |   |   |   |   |   |   |   |
|   |       |                         |          |          |          |            |   |     |             |                |               |                 |                |            |     |   |   |   |   |   |   |   |

|   | ~ : X | $\checkmark f_{x} \lor$ | Column | 1      |        |        |   |    |     |                                      |        |       |        |      |         |   |   |   |   |   |   |   |
|---|-------|-------------------------|--------|--------|--------|--------|---|----|-----|--------------------------------------|--------|-------|--------|------|---------|---|---|---|---|---|---|---|
| А | В     | С                       | D      | E      | F      | G      | Н | I. | J   | К                                    | L      | М     | N      | 0    | Р       | Q | R | S | Т | U | V | W |
|   |       |                         |        |        |        |        |   |    |     |                                      |        |       |        |      |         |   |   |   |   |   |   |   |
|   |       |                         |        |        |        |        |   |    |     |                                      |        |       |        |      |         |   |   |   |   |   |   |   |
|   |       |                         |        |        |        |        |   |    |     |                                      |        |       |        |      |         |   |   |   |   |   |   |   |
|   |       |                         |        |        |        |        |   |    |     |                                      |        |       |        |      |         |   |   |   |   |   |   |   |
|   |       |                         |        | Co     | lumn 1 |        |   |    |     |                                      |        |       |        |      |         |   |   |   |   |   |   |   |
|   |       |                         | ltem 1 | Item 1 | Item 1 | Item 1 |   |    |     |                                      |        |       |        |      |         |   |   |   |   |   |   |   |
|   |       |                         | Item 2 | Item 2 | Item 2 | Item 2 |   |    |     |                                      |        |       |        |      |         |   |   |   |   |   |   |   |
|   |       |                         | Item 3 | Item 3 | Item 3 | Item 3 |   |    |     |                                      |        |       |        |      |         |   |   |   |   |   |   |   |
|   |       |                         | Item 4 | Item 4 | Item 4 | Item 4 |   |    |     |                                      |        |       |        |      |         |   |   |   |   |   |   |   |
|   |       |                         | Item 5 | Item 5 | ltem 5 | ltem 5 |   |    |     |                                      |        | ·     |        |      |         |   |   |   |   |   |   |   |
|   |       |                         |        |        |        |        |   |    | Cn  | oosir                                | ig Or  | , me  | rges j | your | cells   |   |   |   |   |   |   |   |
|   |       |                         |        |        |        |        |   |    | and | d con                                | tore t | ha ta | vt tha | t wa | s in th |   |   |   |   |   |   |   |
|   |       |                         |        |        |        |        |   |    | and | and conters the text that was in the |        |       |        |      |         |   |   |   |   |   |   |   |
|   |       |                         |        |        |        |        |   |    | top | Left                                 | cell.  |       |        |      |         |   |   |   |   |   |   |   |
|   |       |                         |        |        |        |        |   |    |     |                                      |        |       |        |      |         |   |   |   |   |   |   |   |
|   |       |                         |        |        |        |        |   |    |     |                                      |        |       |        |      |         |   |   |   |   |   |   |   |
|   |       |                         |        |        |        |        |   |    |     |                                      |        |       |        |      |         |   |   |   |   |   |   |   |
|   |       |                         |        |        |        |        |   |    |     |                                      |        |       |        |      |         |   |   |   |   |   |   |   |
|   |       |                         |        |        |        |        |   |    |     |                                      |        |       |        |      |         |   |   |   |   |   |   |   |
|   |       |                         |        |        |        |        |   |    |     |                                      |        |       |        |      |         |   |   |   |   |   |   |   |
|   |       |                         |        |        |        |        |   |    |     |                                      |        |       |        |      |         |   |   |   |   |   |   |   |
|   |       |                         |        |        |        |        |   |    |     |                                      |        |       |        |      |         |   |   |   |   |   |   |   |
|   |       |                         |        |        |        |        |   |    |     |                                      |        |       |        |      |         |   |   |   |   |   |   |   |
|   |       |                         |        |        |        |        |   |    |     |                                      |        |       |        |      |         |   |   |   |   |   |   |   |
|   |       |                         |        |        |        |        |   |    |     |                                      |        |       |        |      |         |   |   |   |   |   |   |   |
|   |       |                         |        |        |        |        |   |    |     |                                      |        |       |        |      |         |   |   |   |   |   |   |   |
|   |       |                         |        |        |        |        |   |    |     |                                      |        |       |        |      |         |   |   |   |   |   |   |   |

View This Tutorial On My Website

View The Video Tutorial Here

Visit My YouTube Channel

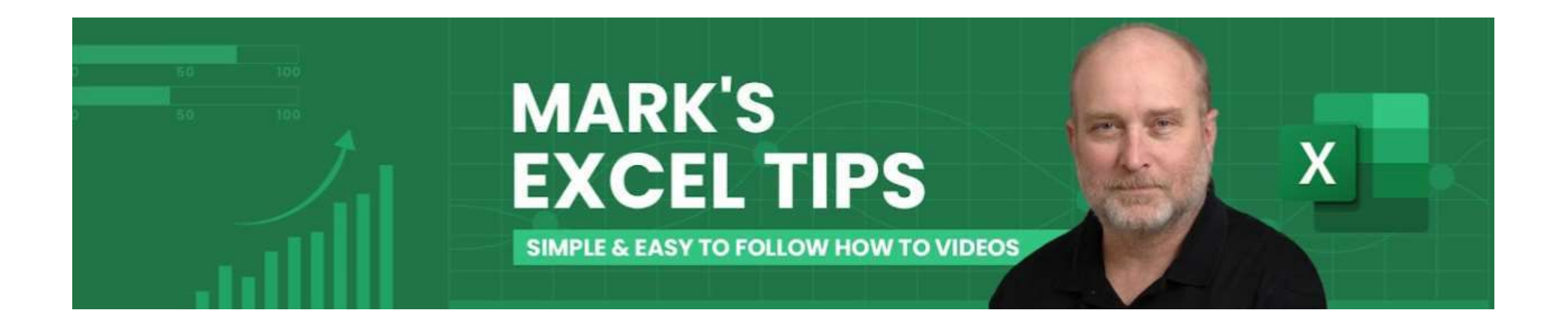